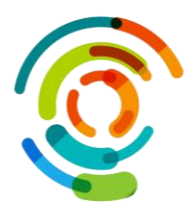

Document : Procédure Service : Mobilité Responsable : DRT

## Configuration du compte de l'application Outlook et Teams

Objectif :Utiliser les applications Outlook et Teams avec le compte professionnel ou étudiant de<br/>l'utilisateur pour un nouveau compte ou lorsque le compte de l'organisation a été supprimé.PrérequisOutlook et Teams installés sur l'appareil

 L'application Outlook ne s'ouvre plus par le compte de l'organisation et l'ouverture par le compte professionnel ou étudiant de l'utilisateur devra être configuré

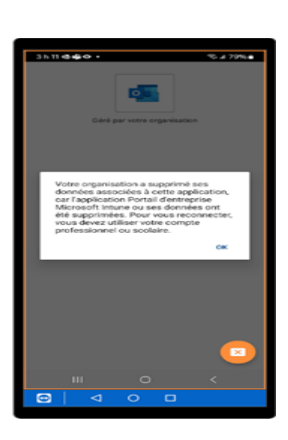

- 2. Installer l'application Portail entr, Microsoft Intune
  - Aller dans Store
  - Rechercher l'application
    Portail entr.Microsoft
    Intune, cliquer sur Installer
  - L'application apparaîtra sur le bureau de l'appareil.

*Ne pas l'ouvrir, la configuration se fera à l'ouverture d'Outlook.....* 

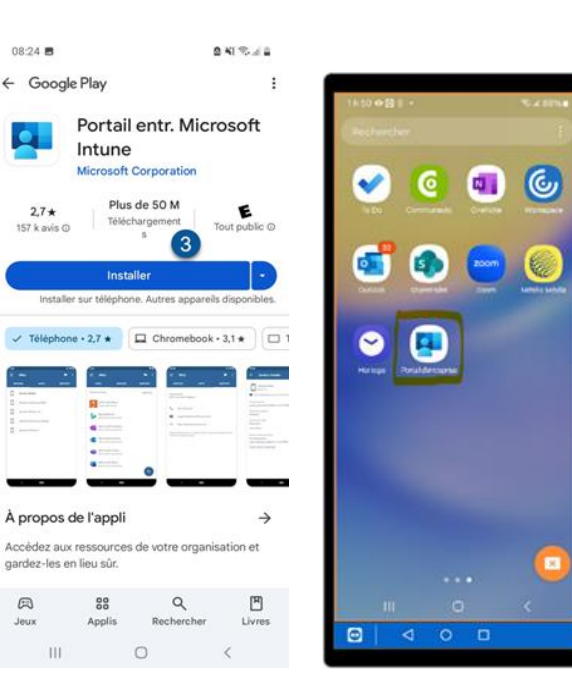

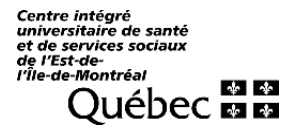

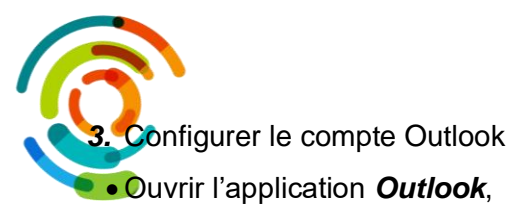

- Cliquer sur Ajouter un compte : le courriel sera détecté;
- Cliquer sur Continuer;
- Saisir le *mot de passe* Outlook.
- 4. Procéder à l'authentification :

L'utilisateur sera invité à s'authentifier

- Sélectionner soit :
  - Par l'approbation d'une de demande de connexion par *Authentificateur*,

## ου

- Par un autre mode de communication par *texto* ou *téléphone*
- Entrer le Code
- Cliquer sur Vérifier

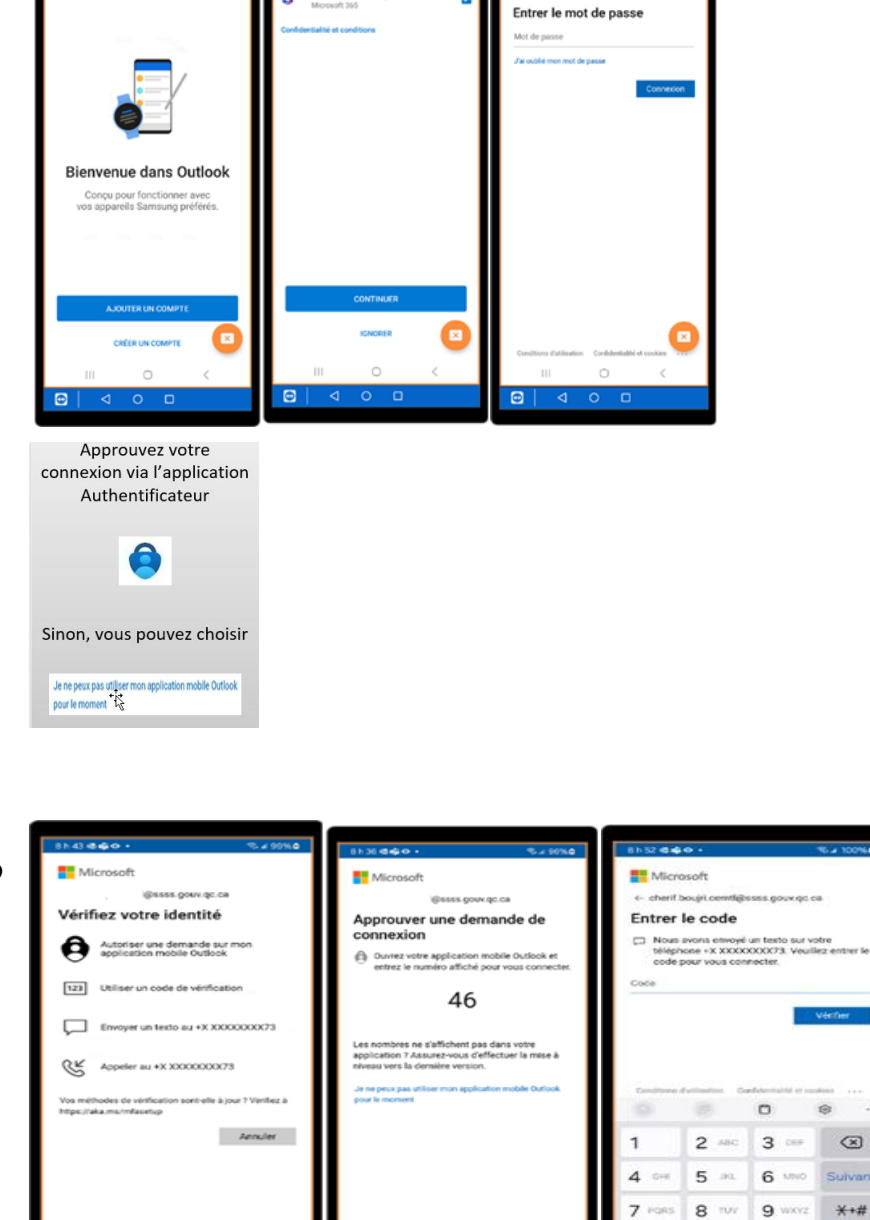

Les co

. м

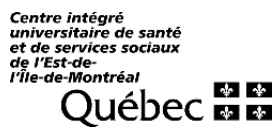

Ċ

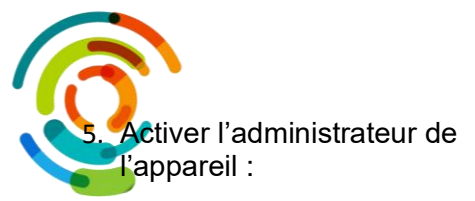

- L'authentification complétée, une fenêtre affichera la Confirmation de l'état de l'application lorsque terminée
- La fenêtre Activer l'administrateur d'appareil apparaîtra : Cliquer sur Activer
- La fenêtre d'activation de l'application d'administration de l'appareil apparaîtra, Cliquer sur *Activer*

À noter : Il est possible d'ajouter un autre compte, dans ce cas suivre les étapes afin d'ajouter un autre compte en autre cas : Cliquer sur **Peut-être plus tard** 

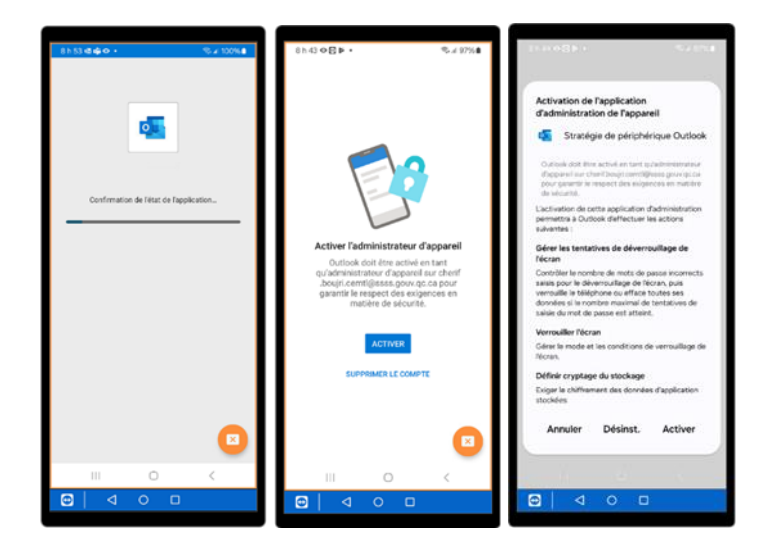

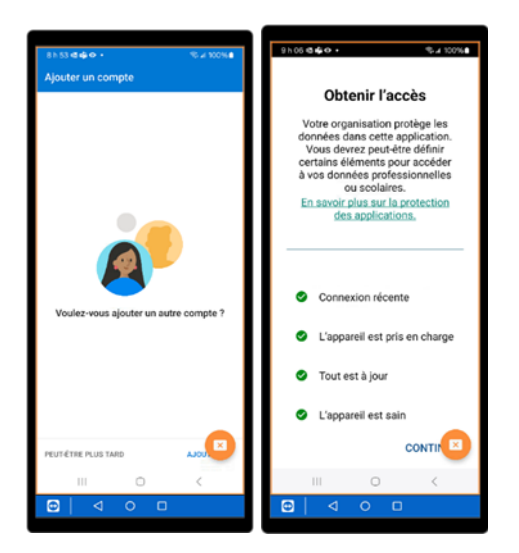

6. Définir un code confidentiel

Pour terminer Outlook exigera la création d'un code confidentiel (NIP PIN)

- Choisir un code confidentiel NIP (PIN) selon ces critères : 6 chiffres à caractères numériques
- Confirmer le code confidentiel NIP (PIN)
- Accéder à Outlook et à Teams

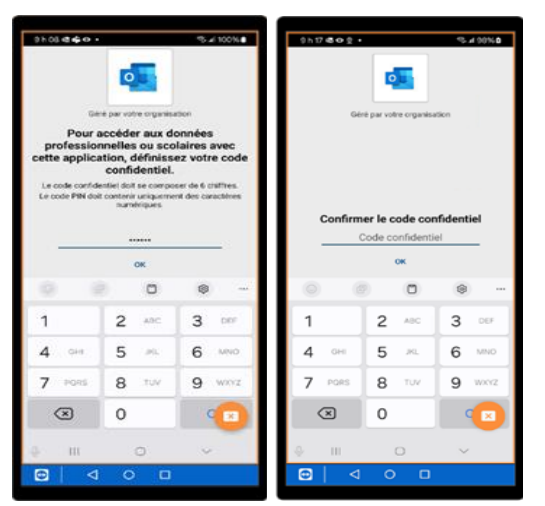

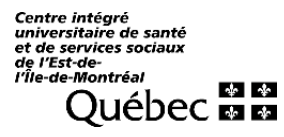